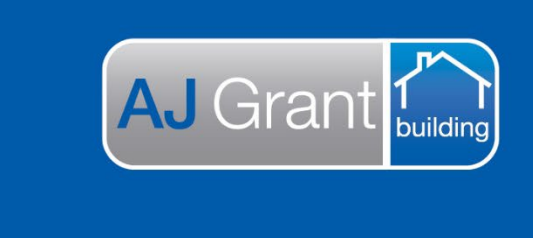

Updated 14.11.22

## **Prime Support Centre - Forms**

**Support Centre** 

Prime Ecosystem

## Prime Instructions | Adding an accounts receivable invoice to a form

After creating an Accounts Receivable Invoice, you can add these to a Form:

## 1. Go to your form and click 'Add Tags/Content'

|                                                                                                  | into, i rainan, vio,                                          |                                                                                                    |                                                                | •                             |                                            | -                     | State of the state of the state |        |
|--------------------------------------------------------------------------------------------------|---------------------------------------------------------------|----------------------------------------------------------------------------------------------------|----------------------------------------------------------------|-------------------------------|--------------------------------------------|-----------------------|----------------------------------------------------------------------------------------------------|--------|
| Job Summary                                                                                      | =                                                             |                                                                                                    |                                                                | Save                          | & Preview I                                | PDF                   | Generate                                                                                                    | 53     |
| e Customer                                                                                       | Template *                                                    |                                                                                                    |                                                                |                               |                                            |                       |                                                                                                    |        |
| Oliver Doma                                                                                      | Sales Invoice                                                 |                                                                                                    |                                                                |                               |                                            |                       | 0                                                                                                    | Q ×    |
| 12341234                                                                                         | Content                                                       |                                                                                                    |                                                                |                               |                                            |                       |                                                                                                    |        |
| Email<br>No Email                                                                                | Paragraph - Add                                               | Tags/Content Add Images More -                                                                                                    |                                                                |                               |                                            |                       |                                                                                                    |        |
| Site<br>8 Clarke, Prahran,<br>VIC, 3181                                                          | B & 🗄 🗄 🗚 dd                                                  | Tägs/Content 🛕 👻 🌐 🔸 🤌                                                                                                    |                                                                |                               |                                            |                       |                                                                                                    |        |
| GGG Insure                                                                                       |                                                               |                                                                                                    |                                                                |                               |                                            |                       |                                                                                                    |        |
| Assigned<br>Rhys Domagala                                                                        |                                                               |                                                                                                    |                                                                |                               |                                            |                       | Dated: [1                                                                                                    | loday] |
|                                                                                                  |                                                               |                                                                                                    |                                                                |                               |                                            |                       |                                                                                                    |        |
| Case Manager<br>N/A                                                                              | The laws law                                                  |                                                                                                    |                                                                |                               |                                            |                       |                                                                                                    |        |
| Case Manager<br>N/A<br>Supervisor<br>Paul Brandis                                                | Tax Invoice                                                   |                                                                                                    |                                                                |                               |                                            |                       |                                                                                                    |        |
| Case Manager<br>N/A<br>Supervisor<br>Paul Brandis<br>Show More                                   | Tax Invoice<br>To:                                            | [ar-invoiced-to-name]                                                                                                    | Invoice Number:                                                | [ar-inv                       | voice-nun                                  | nber]                 | ]                                                                                                    |        |
| Case Manager N/A Supervisor Paul Brandis  Show More Canaral                                      | Tax Invoice<br>To:                                            | [ar-invoiced-to-name]<br>[ar-invoiced-to-address]                                                                                           | Invoice Number:<br>Job Number:                                 | [ar-iny                       | <u>voice-nun</u><br>ob-numbe               | nber]                 | ]                                                                                                    |        |
| Case Manager<br>N/A Supervisor<br>Paul Brandis Show More Ceneral                                 | Tax Invoice<br>To:<br>ABN:                                    | [ar.invoiced.to-name]<br>[ar.invoiced.to-address]<br>[ar.invoiced.to-abn]                                                                   | Invoice Number:<br>Job Number:<br>Client Reference:            | [ar_iny<br>[job-jo<br>[job-cl | <u>voice-nun</u><br>ob-numbe<br>lient-refe | nber]<br>er]          | ]<br>e]                                                                                                    |        |
| Case Manager<br>N/A<br>Paul Brandis<br>• Show More<br>General                                    | Tax Invoice<br>To:<br>ABN:                                    | [ar-invoiced-to-name]<br>[ar-invoiced-to-address]<br>[ar-invoiced-to-abn]                                                                   | Invoice Number:<br>Job Number:<br>Client Reference:            | [ar-inv<br>[job-jo<br>[job-cl | <u>/oice-nun</u><br>bb-numbe<br>lient-refe | nber]<br>er]<br>rence | ]<br>e]                                                                                                    |        |
| Case Manager<br>N/A<br>Paul Brandis<br>• Show More<br>Caeneral<br>• Overview                     | Tax Invoice<br>To:<br>ABN:<br>Customer Name:                  | [ar-invoiced-to-name]<br>[ar-invoiced-to-address]<br>[ar-invoiced-to-abn]                                                                   | Invoice Number:<br>Job Number:<br>Client Reference:            | [ar-lny<br>[job-jo<br>[job-cl | <u>voice-nun</u><br>bb-numbe<br>lient-refe | nber]<br>er]<br>rence | ]<br>e]                                                                                                    |        |
| Case Manager<br>N/A Paul Brandis Paul Brandis Show More Deneral Overview Details Reminders 23    | Tax Invoice<br>To:<br>ABN:<br>Customer Name:<br>Site Address: | [ar.invoiced.to-name]<br>[ar.invoiced.to-address]<br>[ar.invoiced.to-abn]<br>[job-customer-name]<br>[job-site-address] [job-site-address]   | Invoice Number:<br>Job Number:<br>Client Reference:<br>ess-ps] | [ar-inv<br>[job-jc<br>[job-cl | <u>voice-num</u><br>ob-numbe<br>lient-refe | nber]<br>er]<br>rence | ]<br>e]                                                                                                    |        |
| Case Manager<br>N/A Supervisor Paul Brandis Paul Brandis Overview Details Reminders Appointments | Tax Invoice<br>To:<br>ABN:<br>Customer Name:<br>Site Address: | [ar-invoiced-to-name]<br>[ar-invoiced-to-address]<br>[ar-invoiced-to-address]<br>: [job-customer-name]<br>[job-site-address] [job-site-addr | Invoice Number:<br>Job Number:<br>Client Reference:<br>ess-ps] | [ar-Jny<br>[Job-jc<br>[Job-cl | <u>voice-nun</u><br>ob-numbe<br>lient-refe | nber]<br>er]          | ]<br>e]                                                                                                    |        |

## 2. Select 'Accounts Receivable Invoice'

| * DC18   | 35 ×           | Administration                                                               | Reports              | Support Ce | ntre 🗙    |
|----------|----------------|------------------------------------------------------------------------------|----------------------|------------|-----------|
| ran, VIC | Se             | lect Content                                                                 |                      |            | ×         |
|          | Тар            | js                                                                           |                      |            | Auto-save |
|          | V [P           | rime] Accounts Receivable                                                    | Invoice              | Inser      | t         |
| roice    | (P<br>(P<br>(P | rime] Allocation<br>rime] Contact Relationship<br>rime] Contact Relationship | Contact Name<br>Type | •          |           |
|          | [P             | rime] Custom Form                                                            |                      |            | -         |
| oh ▼ Ac  | [P]            | rime] Estimate                                                               |                      |            |           |
| E E      | [P             | rime] Quote Request                                                          |                      | Insert     |           |
|          | [P             | rime] Work Order                                                             |                      | moert      |           |
|          |                |                                                                              |                      | Insert     |           |
| voice    |                | delition of Questions of                                                     |                      |            |           |
|          | AC<br>AC<br>AC | ditional Customer<br>dditional Customer Details<br>dditional Reference       |                      |            | ce Numb   |
|          | A              | R Invoice Created Date                                                       |                      | Insert     | umber:    |
|          | A              | R Invoice Due Date                                                           |                      |            | Referen   |
|          | A              | R Invoice Number                                                             |                      |            |           |
|          | A              | R Invoice Type                                                               |                      | •          |           |
|          | A              |                                                                              |                      |            |           |
| mer Nam  |                | R Invoiced To - Address                                                      |                      |            |           |
| ddress:  |                | R Invoiced To - Address PS                                                   |                      | L.         |           |
|          | A              | R Invoiced To - Care Of                                                      |                      |            |           |
|          | A              | R Invoiced To - Care Of Add                                                  | dress                |            |           |

3. You can then select the invoice in the tag options. If the invoice is an Authorised Works and contains an Estimate, you have additional options to customise your invoice items

| Summary =                                                                                                    |                                  |                                               | O Auto-save                                                                                                    | d Mar 4, 2020 4:51:54 PM Save &                                                          | Preview PDF Generate []                                                             |
|----------------------------------------------------------------------------------------------------|----------------------------------|-----------------------------------------------|----------------------------------------------------------------------------------------------------|------------------------------------------------------------------------------------------|-------------------------------------------------------------------------------------|
| Customer                                                                                                    | K Tag Options                    | Template *                                    |                                                                                                    |                                                                                          |                                                                                     |
| Preferred Number                                                                                                    | Accounts Receivable Prev         | iew Tag                                       | e                                                                                                    |                                                                                          | Q >                                                                                 |
| 12341234                                                                                                    | Invoice Options                  | Content                                       |                                                                                                    |                                                                                          |                                                                                     |
| Email<br>No Email                                                                                                    | Accounts Receivable Invoice *    | Paragraph                                     | <ul> <li>Add Tags/Content Add Images</li> </ul>                                                                                                    | More -                                                                                   |                                                                                     |
| <b>Site</b><br>8 Clarke, Prahran,<br>VIC, 3181                                                                                                    | DC00120                          | • × B d <sup>o</sup>                          | ĒĒ∃ <u>A</u> ·⊠·⊞•                                                                                                    | <b>*</b> #                                                                               |                                                                                     |
| Client<br>GGG Insure                                                                                                    | Customise Linked Authorised Iter | ms                                            |                                                                                                    |                                                                                          |                                                                                     |
|                                                                                                    |                                  |                                               |                                                                                                    |                                                                                          |                                                                                     |
| Assigned<br>Rhys Domagala                                                                                                    |                                  |                                               |                                                                                                    |                                                                                          | Dated: [today]                                                                      |
| Assigned<br>Rhys Domagala<br>Case Manager<br>N/A                                                                                                    |                                  |                                               |                                                                                                    |                                                                                          | Dated: [today]                                                                      |
| Assigned<br>Rhys Domagala.<br>Case Manager<br>N/A<br>Supervisor<br>Paul Brandis                                                                             |                                  | Tax Invo                                      | bice                                                                                                    |                                                                                          | Dated: [today]                                                                      |
| Assigned<br>Rhys Domagala<br>Case Manager<br>N/A<br>Supervisor<br>Paul Brandis<br>how More                                                                  |                                  | Tax Invo                                      | Dice<br>[ar-invoiced-to-name]                                                                                                    | Invoice Number:                                                                          | Dated: [today]                                                                      |
| Assigned<br>Rhys Domagala<br>Case Manager<br>N/A<br>Supervisor<br>Paul Brandis<br>how More<br>More                                                          |                                  | Tax Invo                                      | Dice<br>[ar-invoiced-to-name]<br>[ar-invoiced-to-address]                                                                                                    | Invoice Number:<br>Job Number:                                                           | Dated: [today]<br>[ar-invoice-number]<br>[job-job-number]                           |
| Assigned<br>Rhya Domagala<br>Case Manager<br>N/A<br>Supervisor<br>Paul Brandis<br>how More<br>teral                                                         |                                  | Tax Invo<br>To:<br>ABN:                       | Dice<br>[ar-invoiced-to-name]<br>[ar-invoiced-to-address]<br>[ar-invoiced-to-abn]                                                                                     | Invoice Number:<br>Job Number:<br>Client Reference:                                      | Dated: [today]<br>[ar-invoice-number]<br>[job-job-number]<br>[job-client-reference] |
| Assigned<br>Rhys Domagala<br>Case Manager<br>N/A<br>Supervisor<br>Paul Brandis<br>Now More<br>eral<br>Dverview<br>Details                                   |                                  | Tax Invo<br>To:<br>ABN:<br>Custom             | cice [ar.:invoiced.to-name] [ar.:invoiced.to-address] [ar.:invoiced.to-address] [ar.:invoiced.to-abn] er Name: [job-customer-n                                        | Invoice Number:<br>Job Number:<br>Client Reference:                                      | Dated: [today]<br>[ar-invoice-number]<br>[job-job-number]<br>[job-client-reference] |
| Assigned<br>Rhys Domagala<br>Case Manager<br>N/A<br>Supervisor<br>Paul Brandis<br>how More<br>Heral<br>Overview<br>Details<br>Reminders 29                  |                                  | Tax Invo<br>To:<br>ABN:<br>Custom<br>Site Add | car-invoiced-to-name]<br>[ar-invoiced-to-address]<br>[ar-invoiced-to-abn]<br>er Name: [job-customer-n<br>dress: [job-site-addres                                      | Invoice Number:<br>Job Number:<br>Client Reference:<br>name]<br>s] [job-site-address-ps] | Dated: [today]<br>[ar-invoice-number]<br>[job-job-number]<br>[job-client-reference] |
| Assigned<br>Rhys Domagala<br>Case Manager<br>N/A<br>Supervisor<br>Paul Brandis<br>tow More<br>eral<br>Dverview<br>Details<br>Teminders 29<br>Appointments 1 |                                  | Tax Invo<br>To:<br>ABN:<br>Custom<br>Site Add | bice [ar-invoiced-to-name] [ar-invoiced-to-address] [ar-invoiced-to-address] [ar-invoiced-to-abn] er Name: [job-customer-n dress: [job-site-addres seevivableInvoice] | Invoice Number:<br>Job Number:<br>Client Reference:<br>name]<br>s] [job-site-address-ps] | Dated: [today]<br>[ar-invoice-number]<br>[job-job-number]<br>[job-client-reference] |

4. When you Preview, you will now see the Accounts Receivable Invoice in the PDF

| Tax Invoid<br>To:<br>ABN:     | Ce<br>Oliver Doma                             | Invoice Nu               |                | Dated:            | 05/03/202 |
|-------------------------------|-----------------------------------------------|--------------------------|----------------|-------------------|-----------|
| Tax Invoid<br>To:<br>ABN:     | Ce<br>Oliver Doma                             | Invoice Nu               |                |                   |           |
| To:<br>ABN:                   | Oliver Doma                                   | Invoice Nu               |                |                   |           |
| ABN:                          | 1 Commorcial Road                             |                          | mber:          | DC00120           |           |
|                               |                                               | Job Numbe<br>Client Refe | er:<br>erence: | DC185<br>GGG56765 |           |
| Customer Nar<br>Site Address: | me: Oliver Doma<br>8 Clarke, Prahran VIC 3181 |                          |                |                   |           |
| DC00120                       |                                               |                          |                |                   |           |
| Description                   |                                               | Rate                     | Unit           | Quantity          | Total     |
| Tag Test                      |                                               | 33.15                    | Ea             | 1.0000            | 33.15     |
| Negative Variation            |                                               | (10.00)                  | Ea             | 1.0000            | (10.00)   |

5. Additionally, in the Administration Finance Settings, you can also select a default template for when you click 'Create PDF' on the AR Invoice screen

| Administratio           | on                           |            |   |
|-------------------------|------------------------------|------------|---|
|                         | Digits *                     |            |   |
| Users                   | 5                            | ×          |   |
| Contacts                | Number *                     |            |   |
| Contact Relationship    | 261                          | $\times$   |   |
| Types                   | V Padding                    |            |   |
| Finance                 |                              |            |   |
| Account Numbers         | Cance                        | Save       |   |
| Expense Templates       | Finance Settings             |            |   |
| Expense Types           | Default AR Form Template     |            |   |
|                         | Sales Invoice                | <b>-</b> × |   |
| Finance Integration     | Sales Payment Term Type      |            |   |
| Finance Settings        | Sales Payment Term Type      | •          |   |
| , j                     | Sales Payment Term Value     |            |   |
| Forms                   | Sales Payment Term Value     |            |   |
| Custom Form Numbers     | Purchases Payment Term Type  |            |   |
| Custom Form Templates   | Purchases Payment Term Type  | •          |   |
| -                       | Purchases Payment Term Value |            |   |
| External Form Templates | Purchases Payment Term Value |            |   |
| Forms                   |                              |            | _ |
|                         | Cance                        | Save       |   |